【会員用】会員番号の検索方法

① 日本精神科病院協会のトップページ右上の「病院をさがす」ボタンをクリック

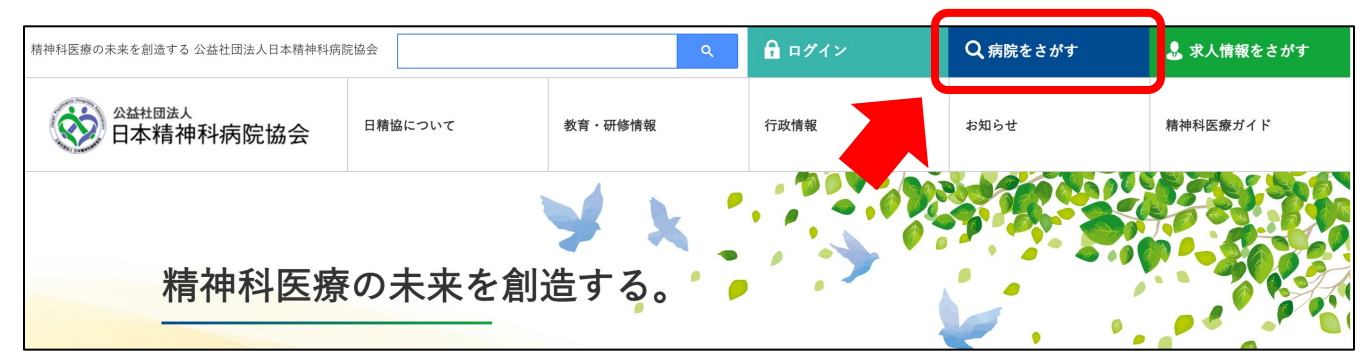

②「会員病院検索」ページの右側にある「検索」のところで検索(都道府県名や病院名) 左側の「病院リスト」に表示された病院名の中から、該当する病院名をクリック

| <sup>□本精神科病院協会</sup><br>会員病院検索 |                                                                                    |                           |
|--------------------------------|------------------------------------------------------------------------------------|---------------------------|
|                                | 会員病院検索                                                                             |                           |
|                                | 病院リスト                                                                              | 検索                        |
|                                | 全 <b>1,172</b> 件(1~15件を表示)                                                         | 地図                        |
|                                | <ul> <li>●●●●●病院</li> <li>,</li> <li>,</li> <li>,</li> </ul>                       |                           |
|                                | ⊙ ●●●●●病院                                                                          | <u>京</u> 24<br>意況島<br>病院名 |
|                                | <ul> <li>●●●●●病院</li> <li>*</li> <li>*</li> <li>*</li> <li>*</li> <li>*</li> </ul> | <b>都道府県と住所</b>            |

③ ②で選択した病院の紹介画面に「会員番号」が掲載されています

| search<br><sup>日本精神科病院協会</sup><br>会員病院検索 |                                          |
|------------------------------------------|------------------------------------------|
|                                          | ●●●●●病院 (●●●●●病院 (●●●●●●●●●●●●●●●●●●●●●● |
|                                          |                                          |